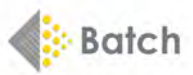

# A BOOKSELLER'S GUIDE TO USING BATCH PAYMENTS

**Batch Ltd** is wholly owned by The Booksellers Association of the UK and Ireland (BA). The system has been designed to help the book trade reduce overheads in the supply chain by improving communication between suppliers and their customers, therefore allowing organisations of all sizes to enjoy the advantages of trading electronically.

## How it works

Booksellers make a single direct debit or bank transfer that covers payment to all their suppliers. In turn, suppliers receive one payment for all authorised invoices from Batch customers around the world. The service lets booksellers view all their invoices and credits as they are raised, which will usually be before the goods are delivered. This means that the people checking deliveries as they arrive can **verify** the relevant invoice on their Batch account then **authorise** the ones they wish to pay via Batch. Suppliers can see which invoices have been authorised for payment on the Batch website.

Booksellers and suppliers log on to Batch via our secure portal, **BatchOne**. (If you have not yet been invited to join BatchOne, send an email to mail@batch.co.uk.)

## **GETTING STARTED**

Go to www.batch.co.uk then click on 'BatchOne Login'.

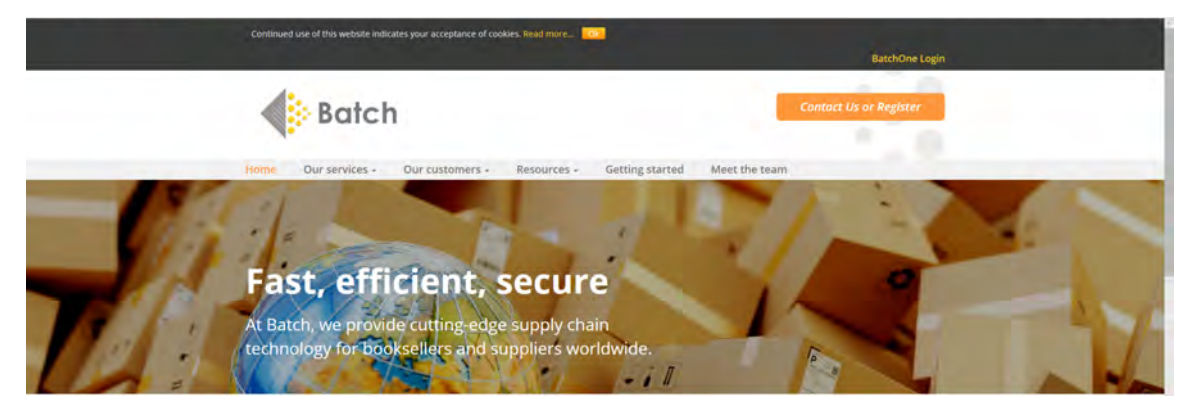

On the login page, enter the email address you used to register, followed by your password. You can then access the main **Batch Payments** website.

| Wel  | come to BatchOne                                                                                                    |  |
|------|----------------------------------------------------------------------------------------------------|--|
| Batt | chOne is a new portal for users of Batch services.<br>ou have not been invited to join BatchOne, please send an email to mail@batch.co.uk. |  |
|      |                                                                                                    |  |
|      | Rassword                                                                                                    |  |
|      | Los de Los mas Diseuser                                                                                                    |  |

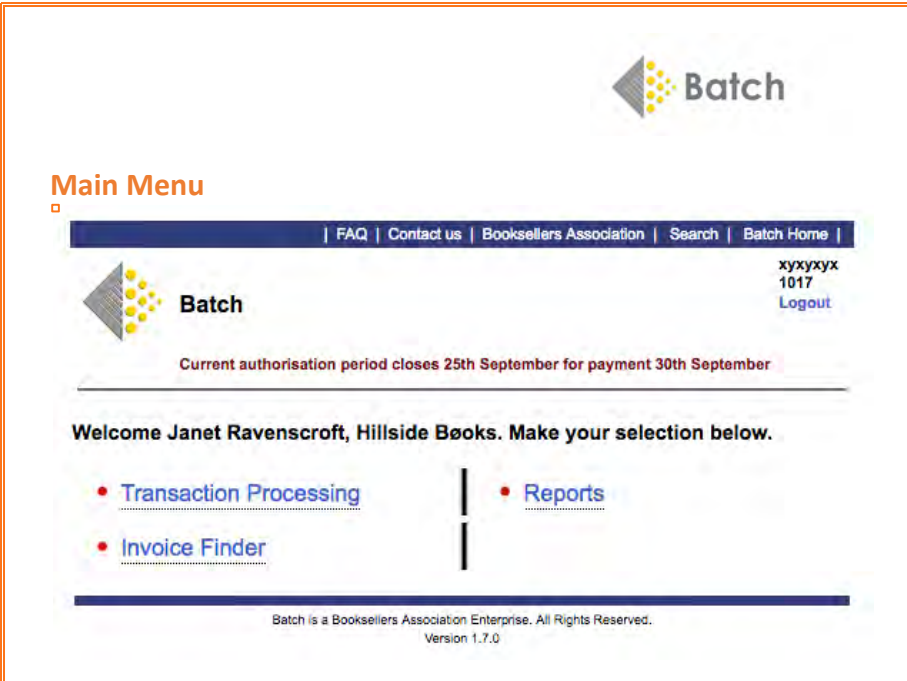

## Transaction Processing

- Select **Transaction Processing** to see your invoices, credit notes and claims: Past, Current and Future.

### Invoice Finder

- Enter a delivery note number, order reference, bar code or invoice number on the **Invoice Finder** screen to locate that invoice.

|                                                                                     | Invoice | Finder |                 |           |
|-------------------------------------------------------------------------------------|---------|--------|-----------------|-----------|
| Delivery Note Number<br>or Order Reference<br>or Barcode Reference<br>or Invoice No |         |        |                 |           |
|                                                                                     | •       | Cle    | ar Find Invoice | Main Menu |

## **Reports**

- Selecting **Reports** from the Home page leads to a list of reports and balances for your bookshop.

## **Transaction Processing**

Selecting **Transaction Processing** from the Home page leads to the **Search Transactions Screen**. From here you can search by a single supplier by their EAN or SAN, their name, by different time spans or by a single transaction number.

|                                                               | ۲      | Batch          | FAC Contact u | s   Booksellers A | spociation Search | Batch Home<br>xyxyxyx<br>1017<br>Logout |
|---------------------------------------------------------------|--------|----------------|---------------|-------------------|-------------------|-----------------------------------------|
|                                                               | Searce | ch Transactior | 15            |                   |                   |                                         |
| Publisher Name                                                |        |                |               |                   |                   |                                         |
| EAN or SAN Number                                             |        |                |               |                   |                   |                                         |
| Due Dates<br>Enter from/to date range (format eg 11-Sep-2019) |        |                |               |                   | 💾 to              | <u>e</u>                                |
| Transaction No<br>(Invoice, Credit Note, Claim or RAN)        |        |                |               |                   |                   |                                         |
| (involue, order reduct, onanit or rower)                      |        |                |               |                   |                   |                                         |

The next screen shows all transactions for Nationwide Distributors.

|            |                    |               |                         |                                                                                         |                                     | <                       | Bat                              | ch              |          |        |              |
|------------|--------------------|---------------|-------------------------|-----------------------------------------------------------------------------------------|-------------------------------------|-------------------------|----------------------------------|-----------------|----------|--------|--------------|
|            |                    |               |                         | 4                                                                                       | FAQ   Contact o                     | n   Booksellers Associa | fon   Search   Balch Hor<br>XySy | 1               |          |        |              |
|            |                    |               |                         | Batch                                                                                   |                                     |                         | Logo                             | ul.             |          |        |              |
|            |                    |               |                         | Current authoritie                                                                      | ation period closes 2               | 15th September for pays | ment 30th September              |                 |          |        |              |
| _          |                    |               |                         | <ul> <li>Show Transactions<br/>Nationwide Distribution</li> <li>Filter trans</li> </ul> | s For Hillside Be<br>utors - DEMO A | ACC Only                | D ACC                            |                 |          |        |              |
|            |                    |               |                         | Filter tra                                                                              | mactions by status                  | R A                     | 8                                |                 |          |        |              |
|            | Actions            |               |                         |                                                                                         |                                     |                         |                                  |                 |          |        | Page         |
| RANC       | Trans Date         | Type          | View Involce No.<br>POF | CN, Claim or Inv Raf#                                                                   | Due Date                            | Status                  | Claim View                       | Date Authorised | Currency | Value  | Outstanding  |
| Nationwide | Distributors - DEM | IO ACC        |                         |                                                                                         |                                     |                         |                                  |                 |          |        |              |
|            |                    | Authorised by | 25-Sep-2019             |                                                                                         |                                     |                         |                                  |                 |          | 0.00   | 0.00         |
| -          | 11. Page 2010      | Ready For Pay | ment                    |                                                                                         |                                     | 0                       |                                  |                 | 140      |        | 0.00         |
|            | 11.5an.2010        | -             | 010420004               |                                                                                         | 31-041-2010                         | Open                    |                                  |                 | 040      | 8.00   | 800.000      |
|            | 11-Sep-2019        |               | 03.4445404              |                                                                                         | 31.01.2018                          | Daws                    |                                  |                 | CAP      | 90.00  | 90.00 Cause  |
|            | 11.Sec.2019        | and a         | 03.445279               |                                                                                         | 31.015.2018                         | Ones                    |                                  |                 | CAP      | 53.54  | 53.54 Chem   |
|            | 11-Sep-2019        | line.         | 039000271468            |                                                                                         | 31-00-2019                          | Doen                    |                                  |                 | Gap      | 478.78 | 478.78 Care  |
|            | 11-Sep-2019        | ánvi          | 039000271200            |                                                                                         | 31-Oct-2019                         | Open                    |                                  |                 | GBP      | 14.29  | 14.29 Claim  |
|            | 11-Sep-2019        | any .         | 03U85545/W              |                                                                                         | 31-06-2019                          | Open                    |                                  |                 | CBP      | 8.09   | 8.09 Claim   |
|            | 11-Sep-2019        | Anv .         | 03U84526WV              |                                                                                         | 31-Oct-2019                         | Open                    |                                  |                 | CBP      | 53.54  | 53,54 Claim  |
|            | 11-Sep-2019        | brev.         | 03J94244/V              |                                                                                         | 31-Oct-2019                         | Open                    |                                  |                 | GBP      | 82.16  | 82.16 Claim  |
|            | 11-Sep-2019        | Brv.          | 010.494240/V            |                                                                                         | 31-Oct-2019                         | Open                    |                                  |                 | GBP      | 82.10  | 82,16 Claim  |
|            | 11-Sep-2019        | inv.          | 03,45554479             |                                                                                         | 31-00-2019                          | Open                    |                                  |                 | CBP      | 8.09   | 8.09 Clame   |
|            | 10-Sep-2019        | lev .         | 039000269179            |                                                                                         | 31-Oct-2019                         | Open                    |                                  |                 | 089      | 9.68   | 9.68 Case    |
|            | 10-Sep-2019        | dav.          | 0390503422              |                                                                                         | 31-00-2019                          | Open                    |                                  |                 | GBP      | 330.29 | 330,29 Claim |
|            | 10-Sep-2019        | (nv)          | 0390502763              |                                                                                         | 31-00-2019                          | Open                    |                                  |                 | GBP      | 256.93 | 255.93 Chaim |
|            | 10-840-2019        | ATV.          | 63U82054W9              |                                                                                         | 31-06-2019                          | Open                    |                                  |                 | GBP      | 143,43 | 143,43 Clam  |
|            | 10-Sep-2019        | (nv           | 039000206952            |                                                                                         | 31-00-2019                          | Open                    |                                  |                 | GBP      | 9.00   | 9.88 Claim   |
|            | 10-Sep-2019        | Atri          | 039900268863            |                                                                                         | 31-Oct-2019                         | Open                    |                                  |                 | GBP      | 30.76  | 30.76 Clam   |
|            | 10-Sep-2019        | Any .         | 03U81302WV              |                                                                                         | 31-Det-2019                         | Open                    |                                  |                 | CBP      | 327.11 | 327-11 Claim |
|            | 09-Sep-2019        | anv.          | 0390002986574           |                                                                                         | 31-Oct-2019                         | Open                    |                                  |                 | GeP      | 34.61  | 34.61 Claim  |
|            | 09-Sep-2019        | htter .       | 010/179700/V            |                                                                                         | 21-Oct-2019                         | Open                    |                                  |                 | GBP      | 204.02 | 204.02 Citiz |
|            | 09-Sep-2019        | \$TV          | 0307060204              |                                                                                         | 31-Oct-2019                         | Open                    |                                  |                 | 980      | 119.05 | 119.05 Case  |

Select **Current Period Summary** to see all transactions by currency and supplier for the Current Period i.e. up to the date shown at the head of each screen.

| 1017<br>Logout |
|----------------|
|                |
|                |
|                |
| to 🖻           |
|                |
|                |
| As             |

# Period Summaries Screen

- See all your transactions for past, present and future clearance dates by supplier.

|                                    |                   |                                   |                                       | and a diverse distance of the state of the state of the s |                         |      |                            |
|------------------------------------|-------------------|-----------------------------------|---------------------------------------|----------------------------------------------------------------------------------------------------|-------------------------|------|----------------------------|
|                                    |                   | Batch<br>Current autho            | risation period closes 25th Se        | ocidate Autocator Search Hack Hore<br>Nycrysy<br>1917<br>Logout                                                                                                    |                         |      |                            |
|                                    | 4.                | Period Summary<br>Invoices Due By | for Hillside Books - 0<br>30-Sep-2019 | DEMO ACC                                                                                                    |                         |      |                            |
|                                    |                   |                                   | Show Period: Curren                   |                                                                                                    |                         |      |                            |
| Currency : EUR                     |                   |                                   |                                       |                                                                                                    |                         |      |                            |
| Company Name                       | Open Transactions | Outstanding                       | Authorise All                         | Verified Transactions                                                                                                    | Authorised Transactions |      | Amount to be paid to Batch |
| Nationwide Distributors - DEMO ACC | 132               | 78.915.45                         | 0                                     | 0                                                                                                    | 0                       | 0.00 | 0.00                       |
| Pearson Education Ltd              | 127               | 45.849.79                         | Ø                                     | 0                                                                                                    | 0                       | 0.00 | 0.10                       |
| Totals                             | 260               | 74,765.24                         | 0                                     | 0                                                                                                    |                         |      | 0.00                       |
| Currency : GBP                     |                   |                                   |                                       |                                                                                                    |                         |      |                            |
| Company Name                       | Open Transactions | Outstanding                       | Authorise All                         | Verified Transactions                                                                                                    | Authorised Transactions |      | Amount to be paid to Batch |
| Cengage Learning EMEA              |                   | 20.00                             | 0                                     | 0                                                                                                    | 0                       | 0.00 | 0.50                       |
| Human Kinetics Europe Ltd          | 2                 | -11.40                            | 0                                     | 0                                                                                                    | 0                       | 0.00 | 0.00                       |
| Littlehampton Book Services Ltd    | nc                | 31627.05                          | 0                                     | 0                                                                                                    | 0                       | 0.00 | 040                        |
| Macmilian Distribution (MDL)       | 126               | 45.649.70                         | 0                                     | 0                                                                                                    | 0                       | 0.00 | 0.00                       |
| Merston Book Services              | - 85              | 25,676,74                         | 0                                     | C                                                                                                    | 0                       | 0.00 | 0.00                       |
| McGraw Hill Education              | 47                | 21,903,60                         | 0                                     | 0                                                                                                    | D                       | 0.00 | 0.50                       |
| Nationwide Distributors - DEMO ACC | 101               | 51,413,04                         | 0                                     | 2                                                                                                    | 0                       | 0.00 | 0.00                       |
| New Economics Foundation           | 3                 | 0.00                              | 0                                     | 0                                                                                                    | D                       | 0.00 | 0 00                       |
| Wiley & Sons Ltd                   | M                 | 35,181.21                         | 0                                     | 0                                                                                                    | 0                       | 0.00 | 0.00                       |
| Totals                             | 852               | 218,720.66                        | 0                                     | 2                                                                                                    | 0                       |      | 0.00                       |
| Currency : USD                     |                   |                                   |                                       |                                                                                                    |                         |      |                            |
| Company Name                       | Open Transactions | Outstanding                       | Authorise All                         | Verified Transactions                                                                                                    | Authorised Transactions |      | Amount to be paid to Batch |
| Cambridge University Press         | 18                | 19.03                             | 0                                     | 0                                                                                                    | 0                       | 0.00 | 0.00                       |
| Nationwide Distributors - DEMO ACC | 8                 | 8.004.58                          | 0                                     | 1                                                                                                    | 6                       | 0.00 | 0.00                       |
| Totais                             |                   | 8,023.61                          | 0                                     |                                                                                                    |                         |      | 0.00                       |
|                                    |                   |                                   |                                       |                                                                                                    |                         |      |                            |

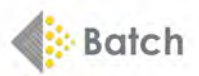

Use the **Show Period** dropdown box to choose Past, Current or Future clearance dates. There are two future options: **Future** displays the total for all suppliers by all dates; **Future by Month** displays all suppliers, but by due date. In this example, payments are only due to one supplier by 31 October 2019:

|                |                   |                          |             | Show Barladt Frank   |                       |
|----------------|-------------------|--------------------------|-------------|----------------------|-----------------------|
|                |                   |                          |             | anow Penda: Potore b | y Month 🔁             |
| Currency : GBP | Open Transactions | Outstanding Transactions | Outstanding | Authorise All        | Verified Transactions |
| 1-OCT-19       | 63                | 63                       | 5,932,39    | 0                    | 0                     |
| otals          | 65                | 63                       | 5,932.35    | 0                    | 0                     |

\* **Current** displays transactions by supplier for the Current Period i.e. until the date shown for payment at the head of each screen. Clicking on any of the links in **blue** will show you how these amounts are made up.

\* **Open Transactions** have not yet had any changes made to them.

\* **Outstanding** This is the total value of transactions that have not been authorised for the current payment period.

\* Verified Transactions have been checked to ensure that the goods have been received and the invoice details are correct.

\* Authorised Transactions This is the total value of those transactions that have been authorised for the current period.

\* Amount to be paid to Batch is the total value for all suppliers that has been authorised and which **must** be paid into the Batch GBP, Euro or \$US bank accounts by the due date.

Click on any of the items in the **Open Transactions** or **Outstanding** columns to see details of what is included in that transaction. **Note:** All the financial information displayed is given to us by the supplier, including the due date.

|            |                           |                 |             |            | Filter tran           | sactions by branch   | Hillside Boeks - DEMO | ACC E            |                 |          |          |                |
|------------|---------------------------|-----------------|-------------|------------|-----------------------|----------------------|-----------------------|------------------|-----------------|----------|----------|----------------|
|            |                           |                 |             |            | Filter tra            | insactions by status | Copen or Verified     | B                |                 |          |          |                |
| wing trans | sactions due up to 30-    | Sep-2019.       |             |            |                       |                      |                       |                  |                 |          |          | P              |
|            | Actions                   |                 |             |            |                       |                      |                       |                  |                 |          |          |                |
| ANG        | Trans Date                | Туре            | View<br>PDF | Invoice No | CN, Claim or Inv Ref# | Due Date             | Status                | Claim View       | Date Authorised | Currency | Value    | Outstanding    |
| tionwide   | <b>Distributors - DEI</b> | MO ACC          |             |            |                       |                      |                       |                  |                 |          |          |                |
|            |                           | Authorised by 2 | 5-Sep-2019  |            |                       |                      |                       |                  |                 |          | 0.00     | 0.00           |
|            |                           | Ready For Paym  | ient        |            |                       |                      |                       |                  |                 |          |          | 0.00           |
|            | 06-Mar-2019               | Inv             |             | 9857222    |                       | 30-Apr-2019          | Open                  |                  |                 | USD      | 1,772.62 | 1,772.62 Com   |
|            | 04-Feb-2019               | inv-            |             | 9857234    |                       | 15-Feb-2019          | Open                  |                  |                 | USD      | 1.772.62 | 1.772.62 Claim |
|            | 12-Jun-2018               | Claim           |             | 01756040   | 133254                | 30-Apr-2012          | Open                  | Sent to Supplier |                 | USD      | 17.38    | 17.38          |
|            | 15-Mar-2017               | Claim           |             | B1757272   | 121647                | 30-Apr-2012          | Open                  | Sent to Supplier |                 | USD      | 9.35     | 9.35           |
|            | 11-Apr-2012               | Inv             |             | G1757318   |                       | 30-Apr-2012          | Open                  |                  |                 | USD      | 25.45    | 25.45          |
|            | 11-Apr-2012               | lev -           |             | G1757327   |                       | 30-Apr-2012          | Open                  |                  |                 | USD      | 22.19    | 22.19          |
|            | 11-Apr-2012               | lav             |             | G1757209   |                       | 09-Aug-2012          | Open                  |                  |                 | USD      | 180.60   | 180.60         |
|            | 11-Apr-2012               | lev.            |             | 01757224   |                       | 30-Apr-2012          | Doen                  |                  |                 | USD      | 15.74    | 15.74          |

Transactions can be filtered by clicking on the drop-down box **Filter transactions by status**. The filter options are **All, Authorised, Verified, Not Paying though Batch, Open** and **Open or Verified**.

\* Authorise All Select this button on the **Period Summaries Screen** to authorise all outstanding transactions for payment by the clearance date shown at the top of every page. You will have the option to change your mind:

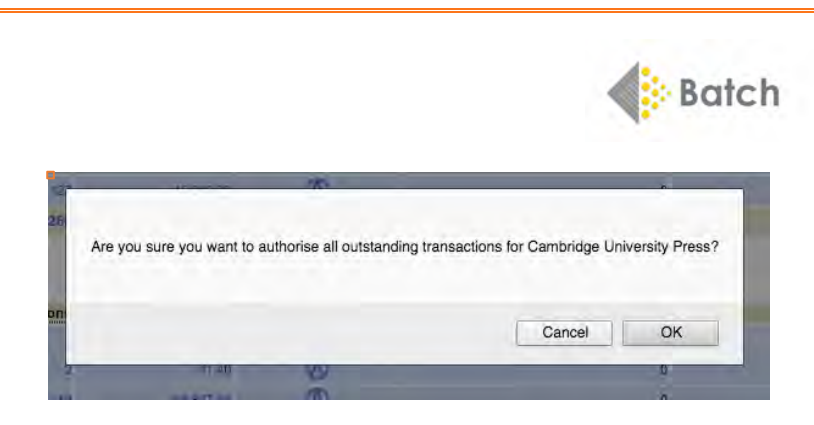

## Note: Verify then Authorise

Select **Filter transactions by status/Verified** to find and then **Authorise** invoices that have already been checked and verified in the shop.

|                                       |                     |          |                      |                                                              | FAQ   Contact                    | us   Booksellars Associa    | tion ( Search ) Balch Home | 100             |                       |            |             |
|---------------------------------------|---------------------|----------|----------------------|--------------------------------------------------------------|----------------------------------|-----------------------------|----------------------------|-----------------|-----------------------|------------|-------------|
|                                       |                     |          |                      | Batch<br>Current authorite                                   | ation period closes              | 25th September for pays     | nant 30th September        |                 |                       |            |             |
|                                       |                     |          |                      | <ul> <li>Show Transaction:<br/>Nationwide Distrib</li> </ul> | s For Hillside E<br>utors - DEMO | Books - DEMO AC<br>ACC Only | x                          |                 |                       |            |             |
|                                       |                     |          |                      | Filter tra                                                   | mactions by brand                | A: INTEGE Pocks - DEM       | 0 400 8                    |                 |                       |            |             |
|                                       |                     |          |                      | Filter tr                                                    | ensections by stat               | us: Verlied                 | B                          |                 |                       |            |             |
| Showing transactions due up to 30-    | 5ep-2019.           |          |                      |                                                              |                                  |                             |                            |                 |                       |            |             |
| R A N C (Trans Date                   | Туря                | View     | Envoice No.          | CN, Claim or Inv RetR                                        | Due Dete                         | Status                      | Claim View                 | Date Authorised | Currency              | Value      | Outstanding |
| ationwide Distributors - DEI          | MO ACC              |          |                      |                                                              |                                  |                             |                            |                 |                       |            |             |
|                                       | Authorised by 25-Se | p-2019   |                      |                                                              |                                  |                             |                            |                 |                       | 0.00       | 6.00        |
|                                       | Randy For Payment   |          |                      |                                                              |                                  |                             |                            |                 |                       |            | 0.00        |
| • • • • • • • • • • • • • • • • • • • | EN .                |          | 0001088008           |                                                              | 26-34-2018                       | Vorified                    |                            |                 | CBP                   | 11.00      | 11.00 Case  |
| 10-Jun-2019                           | in.                 |          | OARRONAN.            |                                                              | 51-Jul-2018                      | Verified                    |                            |                 | Cap                   | 170 48     | (71.45 Care |
| Set All                               |                     |          |                      |                                                              |                                  |                             |                            |                 |                       |            |             |
| ANG                                   |                     |          |                      |                                                              |                                  |                             |                            |                 |                       |            |             |
| ctions Key                            | Grand Totals For    | All Supp | oliers for period en | ding 30-Sep-2019                                             |                                  |                             |                            |                 |                       |            |             |
| Transfer or Spart                     |                     |          |                      |                                                              |                                  |                             |                            |                 | Open Transactions     | 218,683.02 | 218,538.61  |
| * national                            |                     |          |                      |                                                              |                                  |                             |                            |                 | Verified Transactions | 181.45     | 181.45      |
| + Not Paying                          | the second second   |          |                      |                                                              |                                  |                             |                            | Auth            | crised by 25-Sep-2019 | 0.00       | 0.00        |
| <ul> <li>Carcel Re Artent</li> </ul>  |                     |          |                      |                                                              |                                  |                             |                            |                 | Ready For Payment     |            | 0.00        |

# Show Transactions Screen – Nationwide Distributors Only

|               |                       |                |             |              |                                                                   | FAQ   Contact u                     | Booksellers Associate  | on   Search   Batch Herr                    | H ]             |          |        |              |
|---------------|-----------------------|----------------|-------------|--------------|-------------------------------------------------------------------|-------------------------------------|------------------------|---------------------------------------------|-----------------|----------|--------|--------------|
|               |                       |                |             |              | Batch<br>Current authoris                                         | ation period closes 2               | 5th September for paym | xyxyy<br>1017<br>Lago<br>ent 39th September | at<br>gx        |          |        |              |
|               |                       |                |             |              | <ul> <li>Show Transactions<br/>Nationwide Distribution</li> </ul> | s For Hillside Bo<br>utors - DEMO A | ooks - DEMO ACI        | C                                           |                 |          |        |              |
|               |                       |                |             |              | Filter tran                                                       | sactions by branch                  | Hillside Books - DEMO  | ACC E                                       |                 |          |        |              |
|               |                       |                |             |              | Filter tra                                                        | insactions by status                | Copen or Verified      | 8                                           |                 |          |        |              |
| Showing trans | sactions due up to 30 | -Sep-2019.     |             |              |                                                                   |                                     |                        |                                             |                 |          |        | Page         |
|               | Actions               |                |             |              |                                                                   |                                     |                        |                                             |                 |          |        |              |
| RANC          | Trans Date            | Туре           | View        | Invoice No.  | CN, Claim or Inv Ref#                                             | Due Date                            | Status                 | Glaim View                                  | Date Authorised | Currency | Value  | Outstanding  |
| Nationwide    | Distributors - DE     | MO ACC         |             |              |                                                                   |                                     |                        |                                             |                 |          |        |              |
|               |                       | Authorised by  | 25-Sep-2019 |              |                                                                   |                                     |                        |                                             |                 |          | 0.00   | 0.00         |
|               |                       | Ready For Pays | ment        |              |                                                                   |                                     |                        |                                             |                 |          |        | 0.00         |
|               | 30-Aug-2019           | Inv            |             | U3U60144/V   |                                                                   | 30-Sep-2019                         | Open                   |                                             |                 | GBP      | 9,44   | 9.44 Cam     |
|               | 29-Aug-2019           | liny           |             | 039000253937 |                                                                   | 30-Sep-2019                         | Open                   |                                             |                 | GBP      | 15.82  | 15.92 Clam   |
|               | 29-Aug-2019           | Inv            |             | 03U55339W    |                                                                   | 30-Sep-2019                         | Open                   |                                             |                 | GBP      | 315 17 | 315 17 Claim |
|               | 29-Aug-2019           | Inv            |             | 03156340W    |                                                                   | 30-Sep-2019                         | Open                   |                                             |                 | GBP      | 17.67  | 17.67 Claim  |
|               | 29-Aug-2019           | Inv            |             | 039000255566 |                                                                   | 30-Sep-2019                         | Open                   |                                             |                 | GBP      | 95.66  | 95.66 Cluim  |
|               | 29-Aug-2019           | Inv            |             | 03U56528W    |                                                                   | 30-Sep-2019                         | Open                   |                                             |                 | GBP      | 17.67  | 17.67 Claim  |
|               | 29-Aug-2019           | liny           |             | 039000255205 |                                                                   | 30-Sep-2019                         | Open                   |                                             |                 | GBP      | 153.78 | 153.78 Claim |
|               | 29-Aug-2019           | iny            |             | 030000265546 |                                                                   | 30-Sep-2019                         | Open                   |                                             |                 | GBP      | 73.65  | 73.65 Clam   |
|               | 29-Aug-2019           | lav            |             | 03U56525W    |                                                                   | 30-Sep-2019                         | Open                   |                                             |                 | GBP      | 372.07 | 372.07 Claim |
|               | 28-Aug-2019           | inv            |             | 0390494681   |                                                                   | 30-Sep-2019                         | Open                   |                                             |                 | GBP      | 10.50  | 10.50 Claim  |
|               | 28-Aug-2019           | lov            |             | 0390495568   |                                                                   | 30-Sep-2019                         | Open                   |                                             |                 | GBP      | 10.50  | 10.50 Claim  |
|               | 28-Aug-2019           | linv           |             | 03U519971V   |                                                                   | 30-Sep-2019                         | Open                   |                                             |                 | GBP      | 161.70 | 161.70 Clam  |
|               | 28-Aug-2019           | linv           |             | 03U62384IW   |                                                                   | 30-Sep-2019                         | Open                   |                                             |                 | CBP      | 101.48 | 191.46 Claim |
|               | 28-Aug-2019           | lav            |             | 03U54392IV   |                                                                   | 30-Sep-2019                         | Open                   |                                             |                 | GRP      | 158.39 | 158.39 Claim |
|               | 28-Aug-2019           | litv           |             | 03U54496IV.  |                                                                   | 30-Sep-2019                         | Open                   |                                             |                 | GBP      | 4.72   | 4.72 Claim   |
|               | 28-Aug-2019           | lov            |             | 03U52362IW   |                                                                   | 30-Sep-2019                         | Open                   |                                             |                 | GBP      | 181.61 | 181.61 Clam  |
|               | 28-Aug-2019           | Inv            |             | 03U51998/V   |                                                                   | 30-Sep-2019                         | Open                   |                                             |                 | GBP      | 161.70 | 161.70 Claim |
|               | 27-Aug-2019           | inv.           |             | 0390493842   |                                                                   | 30-Sep-2019                         | Open                   |                                             |                 | GBP      | 462.55 | 462.55 Claim |

On the left-hand side are the **Actions** you can perform. **Note:** Not all users will see all the available options. Access to these will depend on the permissions granted to each user by a business's owner.

**R** = **Restore to Open** reverses an action and changes the status back to Open.

**A = Authorise** Select this to indicate which transaction will be paid to the supplier at the due date.

**V** = **Verify** Select this to indicate that the goods received have been checked against the invoice and are correct. (Not shown in this example.)

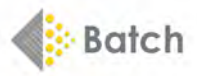

**N** = **Not Paying** removes the transaction from the balance total. These are items that will be paid outside Batch, for example by credit card.

**C** = **Cancel** cancels any action made before **Update** has been selected. After that, you need to open the invoice and select **R** = **Restore to Open.** 

Other headings:

**Trans date** – sorts by the date of the transaction.

**Type** – whether it is an invoice, claim or credit.

**View PDF** – if the supplier has supplied a PDF of the invoice, an icon will appear here. Click to open the PDF where available.

**Invoice number** – when transactions are sorted by this column, you will see invoices, claims and credits together.

**CN, Claim or Inv. ref#** – this column shows the credit note (CN), claim or invoice number.

**Due date** – date by which the transaction should be cleared.

**Status** – shows what actions have been taken e.g. authorised or verified.

Claim View – shows when a claim has been sent to the supplier.

**Date Authorised** – displays the date on which an invoice was authorised.

Currency – displays which currency the invoices are in: GBP, Euro or US dollar.

Value – this is the original invoice value.

**Outstanding** – this column displays the current invoice value after any claims have been taken into consideration.

# **Not Paying**

If you wish to pay an invoice by credit card or other method (ie. not via your Batch account), select N = Not Paying to remove it.

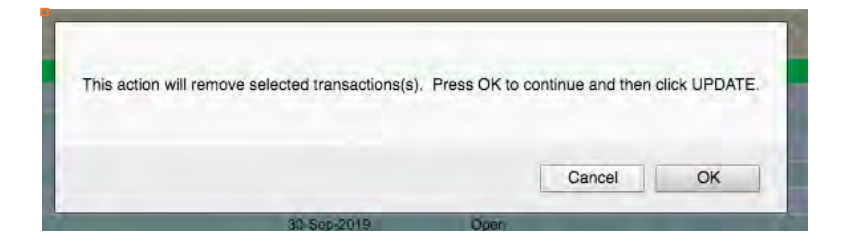

- You will see a warning box with the option to cancel the action.

If you select OK, you can still select C = Cancel from the left-hand column up until you click Update.
 If you later decide to pay an invoice through Batch, select R = Restore then Update at any time before the authorisation date to undo any changes.

# Not Paying through Batch

To see the invoices that you have chosen not to pay through Batch, select **Not Paying through Batch** from the dropdown menu and this will show the list of those invoices.

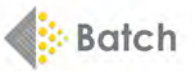

#### Show Transactions For Hillside Books - DEMO ACC Nationwide Distributors - DEMO ACC Only

|                                  |                   |                              | Filter tran           | isactions by branch  | Hitside Books - DEMO     | ACC D            |                      |                  |       |             |
|----------------------------------|-------------------|------------------------------|-----------------------|----------------------|--------------------------|------------------|----------------------|------------------|-------|-------------|
|                                  |                   |                              | Filter tra            | insactions by status | 1: Not Paying through Ba | tch 😑            |                      |                  |       |             |
| howing transactions due up to 30 | -Sep-2019.        |                              |                       |                      |                          |                  |                      |                  |       |             |
| Actions                          |                   |                              |                       |                      |                          |                  |                      |                  |       |             |
| A N C LTrans Date                | Type              | View Invoice No<br>PDF       | CN, Claim or Inv Rel# | Due Date             | Status                   | Claim View       | Date Authorised Curr | rency            | falue | Outstanding |
| ationwide Distributors - DE      | MO ACC            |                              |                       |                      |                          |                  |                      |                  |       |             |
|                                  | Authorised by 25- | 5-Sep-2019                   |                       |                      |                          |                  |                      |                  | 0.00  | 0.00        |
|                                  | Ready For Payme   | ent                          |                       |                      |                          |                  |                      |                  |       | 0.00        |
| 06-Mar-2019                      | Inv               | 9868777                      |                       | 30-Apr-2019          | Not Paying               |                  | EUR                  | 6                | 36.84 | 636.84      |
| 19-Jan-2018                      | Claim             | 48459499                     | 129497                | 30-Apr-2012          | Not Paying               | Sent to Supplier | EUR                  |                  | 12.07 | 12.07       |
| 08-Jan-2018                      | Claim             | 46473815                     | 126200                | 30-Apr-2012          | Not Paying               | Sent to Supplier | EUR                  |                  | 46.17 | 46.17       |
| 08-Jan-2018                      | Claim             | 46460824                     | 129231                | 30-Apr-2012          | Not Paying               | Sent to Supplier | EUR                  |                  | 0.95  | 0.95        |
| 10-Mar-2012                      | Inv               | 4545635X                     |                       | 30-Apr-2012          | Not Paying               |                  | EUR                  | 19               | 86.50 | 66.50       |
| 01-Mar-2009                      | Claim             | Euro 03                      | 46483                 | 31-Mar-2009          | Not Paying               | Sent to Supplier | EUR                  |                  | 44.89 | 44.89       |
| 01-Mai-2009                      | Inv               | Euro 03                      |                       | 31-Mar-2009          | Not Paying               |                  | EUR                  |                  | 44.89 | 0.00        |
| 12-Oct-2007                      | Claim             | 79858590                     | 32727                 | 16-Oct-2004          | Not Paying               | Sent to Supplier | EUR                  |                  | 35.12 | 35.12       |
| 12-Oct-2007                      | Claim             | 7985853Q                     | 32717                 | 16-Oct-2004          | Not Paying               | Sent to Supplier | EUR                  |                  | 29.16 | 29.16       |
| 12-Oct-2007                      | Claim             | 7965853Q                     | 32711                 | 16-Oct-2004          | Not Paying               | Sent to Supplier | EUR                  |                  | 29.16 | 29.16       |
| 11-Oct-2007                      | Claim             | 7985853Q                     | 32609                 | 16-Oct-2004          | Not Paying               | Sent to Supplier | EUR                  |                  | 17.56 | 17.56       |
| 11-Oct-2007                      | Caim              | 79858530                     | 32580                 | 16-Oct-2004          | Not Paying               | Sent to Supplier | EUR                  |                  | 17.56 | 17.56       |
| 10-Det-2007                      | Claim             | 79858550                     | 32855                 | 18-Oct-2004          | Not Paying               | Sent to Supplier | EUR                  |                  | 35.12 | 35.12       |
| 09-Feb-2005                      | Claim             | 79858530                     | 10613                 | 16-Oct-2004          | Not Paying               | Sent to Supplier | EUR                  |                  | 75.62 | 175.62      |
| 09-Feb-2005                      | Claim             | 79858530                     | 10812                 | 16-Oct-2004          | Not Paying               | Sent to Supplier | EUR                  | 1                | 75.62 | 175.62      |
| 16-Sep-2004                      | low               | 71858530                     |                       | 18-Oct-2004          | Not Paying               |                  | EUR                  | 6                | 32.49 | 117.57      |
| Set All                          |                   |                              |                       |                      |                          |                  |                      |                  |       |             |
| ANC                              |                   |                              |                       |                      |                          |                  |                      |                  |       |             |
| tions Key                        | Grand Totals I    | For All Suppliers for period | ending 30-Sep-2019    |                      |                          |                  |                      |                  |       |             |
| Restore to Open                  |                   |                              |                       |                      |                          |                  | Open 1               | ransactions 74.6 | 52.22 | 74,069.21   |
| Autoran                          |                   |                              |                       |                      |                          |                  | Verified 1           | ransactions      | 0.00  | 0.00        |
| Cancel (No Action)               |                   |                              |                       |                      |                          |                  | Authorised by        | 25-Sep-2019      | 0.00  | 0.00        |
|                                  |                   |                              |                       |                      |                          |                  | Ready I              | For Payment      |       | 0.00        |

Select **All** from the dropdown menu to see all transactions with that supplier.

|         |      |                   |               |             |               | The second second second second second second second second second second second second second second second s | FAQ   Contact u                   | s   Booksellers Associa    | ton   Search   Batch Horr | • 1             |          |        |              |
|---------|------|-------------------|---------------|-------------|---------------|----------------------------------------------------------------------------------------------------|-----------------------------------|----------------------------|---------------------------|-----------------|----------|--------|--------------|
|         |      |                   |               |             |               | Batch                                                                                                    |                                   |                            | 39391<br>1017<br>Logo     | nya<br>ni       |          |        |              |
|         |      |                   |               |             |               | Current authors                                                                                                | abon period closes 2              | opy and resident por balls | nent som september        |                 |          |        |              |
|         |      |                   |               |             |               | <ul> <li>Show Transactions<br/>Nationwide Distribution</li> </ul>                                              | For Hillside Be<br>stors - DEMO / | ooks - DEMO AC<br>ACC Only | ж<br>С                    |                 |          |        |              |
|         |      |                   |               |             |               | Filter tran                                                                                                    | sactions by branch                | Hillside Books - DEM       | D ACC 🔡                   |                 |          |        |              |
|         |      |                   |               |             |               | Filter tra                                                                                                    | mactions by status                | EL AR                      | 8                         |                 |          |        |              |
|         |      |                   |               |             |               |                                                                                                    |                                   |                            |                           |                 |          |        | Page         |
|         |      | Actions           |               |             | An other Mar  | ALC ALCONOMING                                                                                                 |                                   |                            |                           | Bar A Martin A  |          |        |              |
|         |      | These Date        | Type          | PDF         | ITTYDICE NO.  | CN, Claim or the Mate                                                                                          | Due Date                          | SLIDUS                     | County View               | Date Authorised | Currency | value  | Outstanding  |
| Nationw | ride | Distributors - DE | MO ACC        |             |               |                                                                                                    |                                   |                            |                           |                 |          |        |              |
|         |      |                   | Authorised by | 25-Sep-2019 |               |                                                                                                    |                                   |                            |                           |                 |          | 0.00   | 0.00         |
|         |      |                   | Ready For Pay | ment        |               |                                                                                                    |                                   |                            |                           |                 |          |        | 0.00         |
|         |      | 11-Sep-2019       | <b>Inv</b>    |             | 0344205884    |                                                                                                    | 31-06-2019                        | Open                       |                           |                 | CBP      | 8.00   | 8.00 Case    |
|         |      | 11-Sep-2019       | \$ttv         |             | 039420685     |                                                                                                    | 31-Oct-2019                       | Open                       |                           |                 | GBP      | 8.00   | 8.00 Claim   |
|         |      | 11-Sep-2019       | <b>PTV</b>    |             | 03,86456/V    |                                                                                                    | 31-Oct-2019                       | Open                       |                           |                 | GBP      | 90.00  | 90.00 Cause  |
|         |      | 11-Sep-2019       | daw.          |             | 0308452779    |                                                                                                    | 31-00-2019                        | Open                       |                           |                 | GBP      | 53.54  | 53.54 Class  |
|         |      | 11-Sep-2019       | lov.          |             | 039000271468  |                                                                                                    | 31-00-2019                        | Open                       |                           |                 | GBP      | 478.78 | 478.70 Case  |
|         |      | 11-5ep-2019       | \$nv          |             | 039000271200  |                                                                                                    | 31-00-2019                        | Open                       |                           |                 | GBP      | 14.29  | 14.29 Claim  |
|         |      | 11-Sep-2019       | any .         |             | 03085545W     |                                                                                                    | 31-Oct-2019                       | Open                       |                           |                 | CBP      | 8.09   | 8.09 Cibim   |
|         |      | 11-Sep-2019       | 8tw           |             | 03.84526WV    |                                                                                                    | 31-Oct-2019                       | Open                       |                           |                 | GBP      | 53.54  | 53,54 Claim  |
|         |      | 11-Sep-2019       | anv.          |             | 03J84244V     |                                                                                                    | 31-Oct-2019                       | Open                       |                           |                 | GBP      | 82.10  | #2,10 Claim  |
|         |      | 11-Sep-2019       | Brtv.         |             | VICKSHOLED    |                                                                                                    | 31-Oct-2019                       | Open                       |                           |                 | GBP      | 82.10  | 82,16 Claim  |
|         |      | 11-Sep-2019       | inv.          |             | 03,6555409    |                                                                                                    | 31-Oct-2019                       | Open                       |                           |                 | CBP      | 8.09   | 8.09 Clame   |
|         |      | 10-Sep-2019       | 8tV           |             | 039000269179  |                                                                                                    | 31-Oct-2019                       | Open                       |                           |                 | CBP      | 9.68   | 9.88 Case    |
|         |      | 10-Sep-2019       | lav.          |             | 0390503422    |                                                                                                    | 31-00-2019                        | Open                       |                           |                 | GBP      | 330,29 | 330,29 Claim |
|         |      | 10-5ep-2019       | 4nv'          |             | 0390102763    |                                                                                                    | 31-00-2019                        | Open                       |                           |                 | GBP      | 256.93 | 255.93 Chaim |
|         |      | 10-869-2019       | 874           |             | 0318205494    |                                                                                                    | 31-Oct-2019                       | Open                       |                           |                 | GBP      | 143,43 | 143,43 Clam  |
|         | -    | 10-Sep-2019       | ánv'          |             | 039000200952  |                                                                                                    | 31-Oct-2019                       | Open                       |                           |                 | GBP      | 9.00   | 9.60 Claim   |
|         |      | 10-Sep-2019       | Attvi         |             | 039000208893  |                                                                                                    | 31-Oct-2019                       | Open                       |                           |                 | CBP .    | 30.76  | 30.76 Clam   |
|         |      | 10-Sep-2019       | Anv .         |             | 03U81902W     |                                                                                                    | 31-Dct-2019                       | Open                       |                           |                 | CBP .    | 327.11 | 327.11 Clam  |
|         |      | 09-Sep-2019       | 8mv I         |             | 0194000204874 |                                                                                                    | 31-Oct-2019                       | Open                       |                           |                 | GBP      | 34.01  | 34.61 Claim  |
|         |      | 09-Sep-2019       | Anv .         |             | 05J79700FV    |                                                                                                    | 31-Oct-2019                       | Open                       |                           |                 | Gap      | 204.02 | 204.02 Celan |
|         |      | 09-Sep-2019       | inv.          |             | 0307960217    |                                                                                                    | 31-Oct-2018                       | Doen                       |                           |                 | 689      | 119.05 | 119.05 Case  |
|         |      |                   |               |             |               |                                                                                                    |                                   |                            |                           |                 |          |        |              |

Selecting an invoice number brings up the detail that Batch receives from the supplier: this includes the order number, currency, invoice date, due date, discount and net value.

| Invoice<br>03U5633 | aw                     |               | Order No<br>17/06/2019                                | GBP                                           | Invoice Date<br>29-Aug-2019 |         |                       | Due Date<br>30-Sep-2019 |           |     | VAT Number<br>555 5555 55 |            |           |          |
|--------------------|------------------------|---------------|-------------------------------------------------------|-----------------------------------------------|-----------------------------|---------|-----------------------|-------------------------|-----------|-----|---------------------------|------------|-----------|----------|
| Line *             | Product Code<br>(ISBN) | EAN 13 *      | Title *                                               |                                               |                             | Comment | Order No.<br>Cust Ref | Selling Price           | Unit Cost | Qty | Discount Value            | Discount % | Net Value | VAT Code |
| 1                  | 1788075199             | 9781786075192 | Tayari Jones<br>American Marriage                     |                                               |                             |         | R5190823              | 8.99                    | 4.95      | 2   | 6.10                      | 45.00      | 9.80      | Zero     |
| 2                  | 1786076128             | 9781786076120 | Robert Verkaik<br>Posh Boys                           |                                               |                             |         | R\$190814             | 10.99                   | 6.04      | 1   | 4.95                      | 45.00      | 6.04      | Zero     |
| 3                  | 1786076128             | 9781786076120 | Robert Verkalk<br>Posh Boys                           |                                               |                             |         | RS190815              | 10.99                   | 6.04      | 1   | 4.95                      | 45.00      | 6.04      | Zero     |
| 4                  | 1984894218             | 9781964894212 | Richard Scany<br>Richard Scany's Busy Busy Airport    |                                               |                             |         | 08082019              | 5.99                    | 3.23      | 1   | 2.76                      | 46.00      | 3.23      | Zero     |
| 5                  | 1984894234             | 9781984894236 | Richard Scarry<br>Richard Scarry's Busy Busy Farm     |                                               |                             |         | 08082019              | 5.99                    | 3.23      | 1   | 2.76                      | 46.00      | 3.23      | Zero     |
| 6                  | 1786075808             | 9781766075802 | Sarah Rainsford<br>Our Woman in Havana                |                                               |                             |         | RS190819              | 9.99                    | 5.49      | 1   | 4.50                      | 45.00      | 5.49      | Zero     |
| 7                  | 1786073854             | 9781786073853 | Will Dean<br>Dark Pines: "The tension is unrelenting. | and I can't wait for Tuva's next outing." - V | al McDermid                 |         | RS190822              | 8.99                    | 4.94      | 1   | 4.05                      | 45.00      | 4,94      | Zero     |
| 8                  | 1648127634             | 9781848127630 | Sophie Green<br>Haunting of Peligan City              |                                               |                             |         | 120719                | 6.99                    | 3.32      | 1   | 3.67                      | 52.50      | 3.32      | Zero     |
|                    | 1787415007             | 9781787415003 | Britta Teckentrup<br>There are Bugs Everywhere        |                                               |                             |         | 120719                | 12.99                   | 6.17      | 1   | 6.82                      | 52.50      | 6.17      | Zero     |
|                    |                        |               |                                                       |                                               |                             |         |                       |                         |           |     |                           |            |           |          |

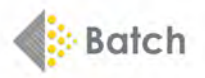

# **Making Claims**

|             |                         |               |                                                                                                    |              | Filter tran           | nsactions by branch  | Hillside Books - DEMO | ACC 😑      |                              |          |        |              |
|-------------|-------------------------|---------------|----------------------------------------------------------------------------------------------------|--------------|-----------------------|----------------------|-----------------------|------------|------------------------------|----------|--------|--------------|
|             |                         |               |                                                                                                    |              | Filter tra            | ansactions by status | Coen or Verified      | 8          |                              |          |        |              |
| Showing tra | ansactions due up to 30 | -Sep-2019.    |                                                                                                    |              |                       |                      |                       |            |                              |          |        | Page 1       |
|             | Actions                 |               |                                                                                                    |              |                       |                      |                       |            |                              |          |        |              |
| RAN         | C Trares Date           | Туре          | View                                                                                                    | Invoice No.  | CN, Claim or Inv Ref# | Due Date             | Status                | Glaim View | Date Authorised              | Currency | Value  | Outstanding  |
| Nationwic   | de Distributors - DE    | MO ACC        |                                                                                                    |              |                       |                      |                       |            |                              |          |        |              |
|             |                         | Authorised by | 25-Sep-2019                                                                                                    |              |                       |                      |                       |            |                              |          | 0.00   | 0.00         |
|             |                         | Ready For Pay | ment                                                                                                    |              |                       |                      |                       |            |                              |          |        | 0.00         |
|             | 30-Aug-2019             | Inv           | And in case of the local division of the local division of the loc | U3U60144/V   |                       | 30-Sep-2019          | Open                  |            | and the second second second | GBP      | 9,44   | 9.44 Cam     |
|             | 29-Aug-2019             | liny          |                                                                                                    | 039000253937 |                       | 30-Sep-2019          | Open                  |            |                              | GBP      | 15.82  | 15.92 Clam   |
|             | 29-Aug-2019             | Inv           |                                                                                                    | 03U55339/W   |                       | 30-Sep-2019          | Open                  |            |                              | GBP      | 315.17 | 315.17 Chim  |
|             | 0 29-Aug-2019           | Inv           |                                                                                                    | 03156340W    |                       | 30-Sep-2019          | Open                  |            |                              | GBP      | 17.67  | 17.67 Claim  |
|             | 29-Aug-2019             | Inv           |                                                                                                    | 039000255566 |                       | 30-Sep-2019          | Open                  |            |                              | GBP      | 95.68  | 95.66 Claim  |
|             | 29-Aug-2019             | Inv           |                                                                                                    | 03U56526W    |                       | 30-Sep-2019          | Open.                 |            |                              | GBP      | 17.67  | 17.67 Claim  |
|             | 29-Aug-2019             | Inv           |                                                                                                    | 039000255205 |                       | 30-Sep-2019          | Open                  |            |                              | GBP      | 153.70 | 153.78 Claim |
|             | 29-Aug-2019             | Inv           |                                                                                                    | 030000255546 |                       | 30-Sep-2019          | Open                  |            |                              | GBP      | 73.65  | 73.65 Clam   |
|             | 29-Aug-2019             | lav           |                                                                                                    | 03U56525W    |                       | 30-Sep-2019          | Open                  |            |                              | GBP      | 372.07 | 372.07 Claim |
|             | 6 28-Aug-2019           | linv          |                                                                                                    | 0390494681   |                       | 30-Sep-2019          | Open                  |            |                              | GBP      | 10.50  | 10.50 Claim  |
|             | 28-Aug-2019             | Inv           |                                                                                                    | 0390495568   |                       | 30-Sep-2019          | Open                  |            |                              | GBP      | 10.50  | 10.50 Claim  |
|             | 28. Aug. 2010           | 1 Auri        |                                                                                                    | 110115400784 |                       | 30. Gas. 2010        | Onen                  |            |                              | COD      | 484 70 | 161 20 (700  |

From the list of **Open** transaction, you can select **Claim** from the right-hand column.

- Select your reason for each claim from a dropdown list then Validate.

- If you don't confirm but select **Back** from the menu bar, the claim will be undone.

- You can set the same reason for each item or choose different reasons as required.

– If you are happy that the claim is correct, simply click on **Confirm** at the bottom of the page to send the claim to the supplier's customer service department.

- Your claims will appear in the list of invoices and credits on your Batch account.

| Invoice No             | Order No.<br>Cust Ref                                                 | Currenc                                         | A                                 | Invoice Date |           | Due Date                                                                                  | VAT Numb   | Her.           |                         |                |
|------------------------|-----------------------------------------------------------------------|-------------------------------------------------|-----------------------------------|--------------|-----------|-------------------------------------------------------------------------------------------|------------|----------------|-------------------------|----------------|
| 03U56339/W             | 17/06/2019                                                            | CBP                                             |                                   | 29-Aug-2019  |           | 30-Sep-2019                                                                               | 555 5555 5 | 5              |                         |                |
|                        |                                                                       |                                                 | Set all lines to the same reason: |              |           | B                                                                                         |            |                |                         |                |
| Invoice Details        |                                                                       |                                                 |                                   |              |           |                                                                                           |            | Claim Valu     | es<br>ed if a reason is | selected)      |
| Product Code<br>(ISDN) | Title                                                                 |                                                 | Order No<br>Cust Ref              | VAT Code     | Net Value | Reason                                                                                    | Unit Cos   | Qty            | Disc. %                 | Discount Value |
| 9781786075192          | Tayari Jones<br>American Marriage                                     |                                                 | RS190823                          | Zero         | 9.86      | Overstock: stock surplus to requirement                                                   | 8.99       | 2              | 45.00                   |                |
| 9781786076120          | Robert Verkalk<br>Posh Boys                                           |                                                 | R5190814                          | Zero         | 6.04      | Promotion or event stock, or pre-authorised by supplier                                   | 10.99      | ¥              | 45.00                   |                |
| 9781786076120          | Robert Verkalk<br>Posh Boys                                           |                                                 | RS190815                          | Zoro         | 6.04      | Item supplied and invoiced not ordered                                                    | 10.99      | h              | 46.00                   |                |
| 9781984894212          | Richard Scarry<br>Richard Scarry's Busy Busy Airport                  |                                                 | 06082019                          | Zero         | 3.23      | Incorrect discount given                                                                  | 5.99       | 1              | 46.00                   |                |
| 9781984894236          | Richard Scany<br>Richard Scany's Busy Busy Farm                       |                                                 | 08062019                          | Zero         | 3.23      | Depretative story surplus to requirement                                                  | 5.99       | 1              | 46.00                   |                |
| 9791786075802          | Sarah Rainsford<br>Our Woman in Havana                                |                                                 | RS 190819                         | Zero         | 5.46      | Promotion or event stock, or pre-authorised by supplier<br>Supplied term received damaged | 9.99       | P              | 46.00                   |                |
| 9781786073853          | Will Dean<br>Dark Pines: 'The tension is unrelenting, and I can       | "I wait for Tuva's next outing." - Val McDennid | RS 190822                         | Zero         | 4.94      | Supplied item has a manufacturing detect<br>Item supplied and invoiced not ordered        | 8.99       | ( <del>)</del> | 45.00                   |                |
| 9781848127630          | Sophie Green<br>Haunting of Peligan City                              |                                                 | 120719                            | Zero         | 3.33      | Item recalled by supplier<br>Shortage - quantity involced not supplied in full            | 6.99       | 1              | 52.50                   |                |
| 9781787415003          | Brita Teckentrup<br>There are Bugs Everywhere                         |                                                 | 120719                            | Zero         | 6.1)      | Order cancelled by customer<br>incorrect discount given                                   | 12.99      | 1              | 62.60                   |                |
| 9781788701778          | Marie Le Conte<br>Haven*I You Heard?                                  |                                                 | 120710                            | Zero         | 8.01      | Incorrect price on invoice<br>Consignment stock: Only use if you hold a Consignment Acc   | 16.99      | 1              | 52.50                   |                |
| 9781789461152          | Christopher Berry-Dee<br>Talking With Psychopaths and Savages: Beyond | Evil                                            | 120719                            | Zero         | 4.33      | •                                                                                         | 8.99       | 1              | 52.00                   |                |
| 9781787415164          | Sam Ushor<br>FREE                                                     |                                                 | 120719                            | Zero         | 3.35      |                                                                                           | 6.00       | 1              | 52.60                   |                |
| 9781785765643          | Asia Mackay<br>Nursey                                                 |                                                 | 120719                            | Zero         | 3.80      | C                                                                                         | 7.99       | 1              | 52.50                   |                |
| 9781471408274          | Lucy Adlington<br>Summerland                                          |                                                 | 120719                            | Zero         | 3.80      |                                                                                           | 7.99       | 1              | 52.50                   |                |
|                        |                                                                       |                                                 |                                   |              |           |                                                                                           |            |                |                         |                |

## Note: Trade Discount Error

If there has been a **Trade Discount Error**, you must claim for the extra discount. For example, if your standard discount is 40% and you were offered an extra 5% that was not invoiced correctly, submit a claim for the extra 5%, not for 45%.

## **Reports Screen**

- Selecting **Reports** from the Home page leads to a list of reports and balances for your business.

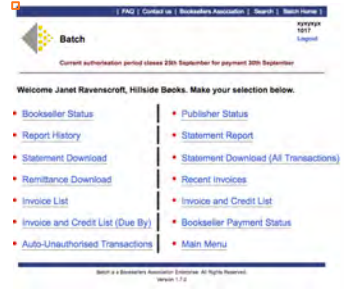

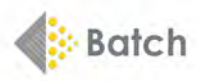

Select **Bookseller Status** to see your account activity and outstanding balances by due date in Euros, GBP and USD.

|                                                             | Dalanc                   | es                                                    |                                                                                                    |                                                               |                                                                                                    |                                                                                                    |                                                                                        |  |
|-------------------------------------------------------------|--------------------------|-------------------------------------------------------|----------------------------------------------------------------------------------------------------|---------------------------------------------------------------|----------------------------------------------------------------------------------------------------|----------------------------------------------------------------------------------------------------|----------------------------------------------------------------------------------------|--|
| Hillside Books                                              | DEMO                     | ACC                                                   |                                                                                                    |                                                               |                                                                                                    |                                                                                                    |                                                                                        |  |
| Currency : E                                                | UR                       |                                                       |                                                                                                    |                                                               |                                                                                                    |                                                                                                    |                                                                                        |  |
|                                                             | Outsta                   | nding B                                               | alances for Pe                                                                                                  | riod End                                                      | ing 30-Sep-2                                                                                                    | 019                                                                                                    |                                                                                        |  |
|                                                             |                          | Oper                                                  | n                                                                                                    | Ve                                                            | rified                                                                                                    | Authorised                                                                                                    |                                                                                        |  |
|                                                             | Qty                      |                                                       | Value                                                                                                    | Qty                                                           | Value                                                                                                    | Qty                                                                                                    | Value                                                                                  |  |
| Claims                                                      | 24                       | 24 523                                                |                                                                                                    | 0                                                             | 0.00                                                                                                    | 0                                                                                                    | 0.00                                                                                   |  |
| Invoices                                                    | 232                      |                                                       | 73,545.39                                                                                                    | 0                                                             | 0.00                                                                                                    | 0                                                                                                    | 0.00                                                                                   |  |
| Balance                                                     | 256                      |                                                       | 74,069.21                                                                                                    | 0                                                             | 0.00                                                                                                    | 0                                                                                                    | 0.00                                                                                   |  |
|                                                             |                          | Outstan                                               | nding Balance                                                                                                   | s by Due                                                      | Periods                                                                                                    |                                                                                                    |                                                                                        |  |
| - Andrews                                                   |                          |                                                       | Open                                                                                                    |                                                               | Verified                                                                                                    | Authorised                                                                                                    |                                                                                        |  |
| Due Ending                                                  |                          | Qty Value                                             |                                                                                                    | Qty                                                           | Value                                                                                                    | Qty                                                                                                    | Value                                                                                  |  |
| 30-Jun-2017                                                 |                          | 2 0                                                   |                                                                                                    | 01                                                            | 0 0.00                                                                                                    | 0                                                                                                    | 0.00                                                                                   |  |
| 30-Apr-2012                                                 |                          | 254 74,069                                            |                                                                                                    |                                                               |                                                                                                    |                                                                                                    |                                                                                        |  |
| 30-Apr-2012                                                 |                          | 254                                                   | 74,069.                                                                                                    | 20                                                            | 0 0.00                                                                                                    | 0                                                                                                    | 0.00                                                                                   |  |
| 30-Apr-2012                                                 | BP<br>Outsta             | 254<br>nding B                                        | 74,069.<br>alances for Pe                                                                                       | 20<br>riod End                                                | 0 0.00                                                                                                    | 0                                                                                                    | 0.00                                                                                   |  |
| 30-Apr-2012                                                 | BP<br>Outsta             | 254<br>nding B                                        | 74,069.<br>alances for Pe<br>Open                                                                               | riod End                                                      | 0 0.00<br>ing 30-Sep-2<br>Verified                                                                                     | 0<br>019<br>Auti                                                                                                    | 0.00                                                                                   |  |
| 30-Apr-2012                                                 | BP<br>Outsta<br>Qty      | 254<br>nding B                                        | 74,069.<br>alances for Pe<br>Open<br>Value                                                                      | riod End<br>Qty                                               | 0 0.00<br>ing 30-Sep-2<br>Verified<br>Value                                                                            | 0<br>019<br>Qty                                                                                                    | 0.00<br>norised<br>Value                                                               |  |
| 30-Apr-2012                                                 | iBP<br>Outsta<br>Qty     | 254<br>nding B<br>C<br>2<br>8                         | 74,069.<br>alances for Pe<br>Value<br>-36.6<br>149 1                                                            | riod End<br>Qty<br>9 (3                                       | 0 0.00<br>ing 30-Sep-2<br>Verified<br>Value<br>0 0.0                                                                   | 0<br>019<br>Qty<br>0 0                                                                                                    | 0.00<br>norised<br>Value<br>0.00                                                       |  |
| Credit Notes<br>Claims                                      | BP<br>Outsta<br>Qty      | 254<br>nding B<br>(7<br>2<br>8<br>443                 | 74,069.<br>alances for Pe<br>Value<br>-36.6<br>149.1<br>218.428.3                                               | riod End<br>Qty<br>9 (0<br>3 ()<br>7 ()                       | 0 0.00<br>ing 30-Sep-2<br>Verified<br>Value<br>0 0.0<br>0 0.0<br>0 1814                                                | 0<br>019<br>Qty<br>0 0<br>0 0                                                                                                    | 0.00<br>norised<br>Value<br>0.00<br>0.00                                               |  |
| Credit Notes<br>Claims<br>Invoices<br>Balance               | BP<br>Outsta<br>Qty<br>8 | 254<br>nding B<br>(<br>2<br>8<br>143<br>53            | 74,069.<br>alances for Pe<br>Value<br>-36.6<br>149,1<br>218,426.3<br>218,538.6                                  | riod End<br>Qty<br>9 0<br>3 0<br>7 2<br>1 2                   | 0 0.00<br>ing 30-Sep-2<br>Verified<br>Value<br>0 0.0<br>0 0.0<br>0 181.4<br>181.4                                      | 019<br>Auti<br>Qty<br>0 0<br>0 0<br>5 0<br>5 0                                                                                               | 0.00<br>norised<br>Value<br>0.00<br>0.00<br>0.00                                       |  |
| Credit Notes<br>Claims<br>Invoices<br>Balance               | BP<br>Outsta<br>Qty<br>8 | 254<br>nding B<br>7<br>2<br>8<br>443<br>53<br>Outstan | 74,069.<br>alances for Pe<br>bpen<br>Value<br>36,6<br>149,1<br>218,428.3<br>218,538,6<br>nding Balance          | 20<br>riod End<br>Qty<br>9 0<br>3 0<br>7 2<br>1 2<br>5 by Due | 0 0.00<br>ing 30-Sep-2<br>Verified<br>Value<br>0 0.0<br>0 0.0<br>2 181.4<br>2 181.4<br>Periods                         | 0<br>019<br>Qty<br>0 0<br>0 0<br>5 0<br>5 0                                                                                                  | 0.00<br>norised<br>Value<br>0.00<br>0.00<br>0.00                                       |  |
| Credit Notes<br>Claims<br>Invoices<br>Balance               | BP<br>Outsta<br>Qty<br>8 | 254<br>nding B<br>2<br>8<br>143<br>53<br>Outstar      | 74,069.<br>alances for Pe<br>bpen<br>Value<br>-36.6<br>149,1<br>218,428.3<br>218,538.6<br>nding Balance<br>Open | 20<br>riod End<br>Qty<br>9 0<br>3 0<br>7 2<br>1 2<br>5 by Due | 0 0.00<br>ing 30-Sep-20<br>Verified<br>Value<br>0 0.0<br>0 0.0<br>0 0.0<br>0 181.4<br>Periods<br>Verified              | 019<br>Auti<br>Qty<br>0 0<br>5 0<br>5 0<br>Auti                                                                                              | 0.00<br>horised<br>Value<br>0.00<br>0.00<br>0.00<br>0.00                               |  |
| Credit Notes<br>Claims<br>Invoices<br>Balance<br>Due Ending | BP<br>Outsta<br>Qhy<br>8 | 254<br>nding B<br>2<br>8<br>43<br>53<br>Outstar       | 74,069.<br>alances for Pe<br>Value<br>-36.6<br>149.1<br>218,453<br>218,538.6<br>nding Balance<br>Open<br>Value  | riod End<br>Qty<br>9 00<br>3 0<br>7 2<br>1 2<br>5 by Due      | 0 0.00<br>ing 30-Sep-20<br>Verified<br>Value<br>0 0.00<br>0 0.00<br>2 181.4<br>2 181.4<br>Periods<br>Verified<br>Value | 0<br>019<br>0 0<br>0 0<br>5 0<br>5 0<br>5 0<br>4 0<br>1<br>4 0<br>1<br>9<br>0 0<br>0 0<br>0 0<br>0 0<br>0 0<br>0 0<br>0 0<br>0 0<br>0 0<br>0 | 0.00<br>Norised<br>Value<br>0.00<br>0.00<br>0.00<br>0.00<br>0.00<br>0.00<br>0.00<br>0. |  |

13,582.53

3,833.03

4.821.23

3,196.77

4.007.92

9.661.59 272.00 20.00 15.00 0.00

0.00

0.00

0.00

0.00

181.45

156

53

31-Aug-2019 31-Jul-2019

0-Jun-2019

-Apr-2019

Selecting Main Menu or clinking on the Batch logo will take you back to the Home page.

**Note:** The **green** arrows will take you to the top or bottom of the page, depending on whether they point up or down. If the number of transactions displayed is too great, then a **blue** arrow appears at the bottom of the list of transactions. An arrow pointing to the right will take you to the next page. An arrow pointing to the left will take you to the previous page.

#### Still need help?

\* Check out FAQs for Booksellers on our website: www.batch.co.uk.

\* Contact us using the Contact Us or Register form or by email to mail@batch.co.uk.

\* To watch how-to videos on getting started, navigating the Payments site, authorising invoices and many more topics, visit our YouTube channel: <u>Batch for Booksellers</u>.

**Note:** Customers in the USA should request a **User Guide to Batch For Books** from support@batchforbooks.com

Batch Ltd is a wholly owned subsidiary of The Booksellers Association of Great Britain & Ireland.